# Участие в продаже заблокированных иностранных бумаг

по Указу 844 от 08.11.2023 года.

## Обязательно для ознакомления

По условиям Указа для одного инвестора возможна продажа бумаг на сумму не более 100 000 рублей по всем договорам, открытым у всех профучастников рынка.

Мы будем принимать заявки от инвесторов **до 30 апреля 2024 года** в связи с тем, что на их обработку и подачу организатору торгов в установленные сроки брокеру также нужно время.

Внимание! Подача заявки на продажу возможна при следующих условиях:

- Хотя бы на одном из ваших депозитарных договоров в КИТ Финанс есть ценные бумаги, попадающие под условия Указа 844. С полным списком бумаг можно ознакомиться по <u>ссылке</u>.
- Для соответствующего депозитарного договора есть действующий договор брокерского обслуживания (ДБО).
- Вы обновили данные своего профиля в личном кабинете и загрузили в него необходимые документы.

Открыть счет можно в разделе личного кабинета: Брокерское обслуживание – Оформить договор.

Для вашего удобства список бумаг в личном кабинете маркирован отметкой «844 указ» в разделах Депозитарное обслуживание – Мои договоры и Брокерского обслуживание – Мой портфель.

Если такие бумаги есть хотя бы на одном из ваших договоров, заявку можно подавать. Если таких бумаг нет, пожалуйста, НЕ подавайте заявку. Если Вы заполните заявку в случае отсутствия ценных бумаг, подлежащих выкупу, по вашей заявке будет ОТКАЗ.

Напоминаем! Подача заявки не гарантирует совершение сделки продажи. Сроки зачисления денежных средств по результатам совершения сделки обозначены на сайте организатора торгов – до 1 сентября 2024 года. Организатор оставляет за собой право корректировать сроки.

## Инструкция для подачи заявки на продажу иностранных ценных бумаг

Процедура состоит из 3 шагов, каждый из которых обязателен!

- 1. <u>Подача заявки на получение</u> Формы-калькулятора для продажи иностранных ценных бумаг в Личном кабинете my.brokerkf.ru
- 2. <u>Заполнение Формы-калькулятора</u>, ссылка на которую поступит по электронной почте, для указания параметров сделки.
- 3. <u>Подписание заявки</u> «Поручение на совершение сделки с ценными бумагами» в Личном кабинете.

Шаг 1. Подача заявки на получение Формы-калькулятора для продажи иностранных ценных бумаг в Личном кабинете my.brokerkf.ru

В личном кабинете выберите Заявки-Подать заявку-Брокерское обслуживание-Прочие поручения

или

Заявки-Подать заявку-Депозитарное обслуживание-Прочие поручения

Среди тематик обращения в Прочих поручениях выберите «**844 Указ. Заявка на получение формы для продажи ИЦБ»**, нажмите Далее.

| <b>КИТ</b> Финанс<br>Брокер       |                                                                                                    | 0 P 4* 8                                                                                                    |  |
|-----------------------------------|----------------------------------------------------------------------------------------------------|----------------------------------------------------------------------------------------------------|--|
| (г) Главная<br>В Заявки ^         | Заявки                                                                                                    | Подать обращение                                                                                                    |  |
| Мон заявки<br>Подать заявку       | Операции по договору                                                                                                    |                                                                                                    |  |
| С отчеты<br>а Доверительное ^     | Расторжение договора                                                                                                    | Вывод денежных средств с площадии                                                                                                    |  |
| Оформить договор<br>Мой портфель  | Прочие поручения                                                                                                    | Перевод денежных средств                                                                                                    |  |
| Брокерское обслуживание           |                                                                                                    |                                                                                                    |  |
| Оформить договор<br>Мой портфель  | Контакты:<br>8 800 101 00 55 +7 (495) 401 52 13                                                                                                    | 📓 Оставить отзыв                                                                                                    |  |
| Се Депозитарное л<br>обслуживание | с 09:00 до 19:00 по рабочим дням<br>В целях безопасности не сообщайте никому логин, пароль и код г                                                                                                    | одтверждения. Всегда проверяйте адрес сайта в строке браузера: https://my.brokerkf.ru                                                                                                    |  |
| Оформить договор                  | подлицитесь на канал лиТа в Telegram<br>КИТ Финанс (АО). Лицензии профессионального участника рынка<br>от 14.10.2003 (выдана ФКЦБ России), брокерской деятельности №<br>ценными бумагами № 040-13670-001000 от 26.04.2012 (выдана ФС | ценных бучаг выданы на осуществления: диперокой деятельности № 040-06539-010000<br>440-06525-100000 от 14.10.2003 (выданая ФКЦБ России), деятельности по управлению<br>9 России), делотатрикой деятельсти № 040-0467-000100 от 03.10030 (выданая ФКЦБ |  |

Если у вас 2 и более ДБО, то перед выбором типа заявки, вам необходимо выбрать договор.

Вы можете выбрать любой свой договор, так как в дальнейшем вам поступит ссылка на Формукалькулятор с возможностью указания параметров сделки по всем договорам.

| <b>КИТ</b> Финанс<br>Брокер                      | Ο Δ <sup>*</sup> Θ <b>Γ</b> •                                              |
|--------------------------------------------------|----------------------------------------------------------------------------|
| П Главная                                        | Заявки 🖻 Подать обращение                                                  |
| 🗄 Заявки 🔷                                       | доверительное управление врокерское обслуживание депозитарное обслуживание |
| Мои заявки                                       | Выбор договора                                                             |
| Горина залалу<br>С√ Отчеты                       |                                                                            |
| <ul> <li>Доверительное<br/>управление</li> </ul> | <b>■</b> V16(                                                              |
| Оформить договор<br>Мой портфель                 |                                                                            |
| Брокерское обслуживание                          | Операции по договору                                                       |
| Оформить договор<br>Мой портфель                 | Расторжение договора Вывод денежных средств с площадки                     |
| с Депозитарное<br>обслуживание                   | Прочие поручения                                                           |
| Оформить договор                                 |                                                                            |

Среди тематик обращения в Прочих поручениях выберите **844 Указ. Заявка на получение формы для продажи ИЦБ**, нажмите Далее.

| Подача заявки                                                                           |               |
|-----------------------------------------------------------------------------------------|---------------|
| Прочие поручения                                                                        |               |
| Создание заявки                                                                         | Подписание    |
|                                                                                         | -0            |
| Выберите тему<br>844 Указ. Заявка на получение формы для продажи ИЦБ                    | × *           |
| Прошу направить на адрес электронной почты форму д<br>продаже ценных бумаг по 844 Указу | џля участия в |
| ДАЛЕЕ                                                                                   |               |

После этого будет сформирован документ – Поручение на получение формы. Ознакомьтесь с ним и подпишите кодом из sms.

| Подача заявки                                                                                                    |                                                             |                         |
|----------------------------------------------------------------------------------------------------|-------------------------------------------------------------|-------------------------|
| Прочие поручения                                                                                                    |                                                             |                         |
| Создание заявки                                                                                                    | Подписание                                                  |                         |
| •                                                                                                    | •                                                           |                         |
| Документы<br>Для оформлания заявки мы создали набор до                                                                        |                                                             | 🛓 Скачать все документы |
| для оформления заявки на создали наобр до<br>документ, нажав на него. Внимательно ознако                                      | кументов, вы можете просмотретв<br>Эмьтесь с их содержимым. |                         |
| <ul> <li>Поручение на получение формы</li> <li>Скачать</li> </ul>                                                             |                                                             |                         |
| Подписание по СМС                                                                                                    |                                                             |                         |
| На ваш телефон будет отправлено СМС-сообщени<br>документов с помощью ПЭП. После подтвержден<br>создана и отправлена в работу. | ие с кодом для подписания<br>ия заявка будет автоматически  |                         |
| назад                                                                                                    |                                                             |                         |

После подписания будет создана заявка со статусом Новая в разделе личного кабинета Мои заявки.

Если у вас есть бумаги, попадающие под действие 844 Указа <u>хотя бы на одном из имеющихся</u> <u>договоров</u> на конец предыдущего дня, то заявка переходит в статус «В работе». А вам на электронную почту, указанную в Личном кабинете, направляется письмо с уникальной ссылкой на Форму-калькулятор для указания параметров поручения.

Частные случаи обработки заявки из Шага 1 и возможные причины отказа в обработке

### Шаг 2. Заполнение Формы-калькулятора

Если ваша заявка, поданная на предыдущем шаге, была обработана успешно, то ее статус в личном кабинете станет «В работе». Также в заявке будет размещен комментарий менеджера о том, что необходимо сделать далее для завершения процесса по продаже иностранных ценных бумаг.

После этого обязательно проверьте электронную почту, указанную в личном кабинете. В том числе проверьте папку Спам.

Письмо с уникальной ссылкой на Форму-калькулятор поступит в течение одного дня после Шага 1 и выглядит следующим образом. Перейдите по ссылке, чтобы открыть Форму в браузере.

## Информация по заявке на участие по продаже ценных бумаг по 844 Указу

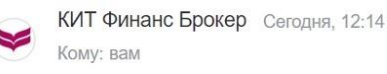

### A & 🖨 🖨 …

#### Уважаемый(ая)

Для подачи поручения на участие по продаже ценных бумаг по 844 Указу Вам необходимо заполнить Форму: <u>https://life.brokerkf.ru/pub/ukaz\_844/?id=</u>

После заполнения и отправки Формы в Вашем Личном кабинете будет создана новая заявка «Поручение на сделку с ценными бумагами» в статусе «Требуется подпись» с комментарием «Необходимо подписать смс кодом» с шаблоном поручения, сформированным на основании заполненной СRM формы.

### Заполните Форму-калькулятор для указания параметров сделки.

В Форме автоматически отображаются бумаги, попадающие под действие 844 Указа <u>на всех</u> <u>имеющихся у вас брокерских договорах</u> на конец предыдущего дня (название ЦБ, ISIN, количество на счете, начальная стоимость ЦБ в рублях).

Начальная стоимость бумаги установлена Организатором торгов и не может быть изменена в Форме-калькуляторе. Вы можете менять только значения в столбце количество бумаг для продажи.

- После выбора количества бумаг для продажи автоматически произойдет расчет стоимости по выбранной бумаге и расчет итоговой суммы по всем бумагам.
- Нельзя указать количество для продажи больше, чем количество имеющихся ценных бумаг на счете.
- Если сумма превышает 100 000 рублей, то поле «Итоговая сумма» и кнопка «Отправить» будут подсвечены красным, а кнопка «Отправить» становится неактивной.
- !!! Изменить поля «Стоимость» по ценной бумаге и «Итоговая сумма» нельзя.
- Если итоговая сумма в Форме-калькуляторе не превысила 100 000 рублей, вам необходимо нажать кнопку «Отправить» для отправки Формы. Это обязательное условие формирования поручения на продажу бумаг, которое можно будет подписать на шаге 3 в Личном кабинете.
- После отправки Формы-калькулятора вы увидите на экране сообщение об успешной отправке.

#### Примеры с одним и несколькими договорами

Заявка на участие в продаже ценных бумаг по 844 Указу

| Итоговая сумма:            |              | <ul> <li>Итоговая сумма не должна превышать 100 000 рублей по всем договорам<br/>на брокерское обслуживание</li> </ul> |                         |                        | всем договорам   |
|----------------------------|--------------|----------------------------------------------------------------------------------------------------|-------------------------|------------------------|------------------|
|                            |              |                                                                                                    | Отправи                 | гь                     |                  |
| № договора                 |              |                                                                                                    | V1                      |                        |                  |
| Бумага:                    | ISIN:        | Кол-во на<br>счёте:                                                                                                    | Начальная стоимость ЦБ: | Кол-во для<br>продажи: | Стоимость, руб.: |
| GLOBAL X DAX GERMANY ETF   | US37954Y4917 | 7                                                                                                    | 35.88                   | 0                      |                  |
| ENEL CHILE SA-ADR          | US29278D1054 | 13                                                                                                    | 156.88                  | 0                      |                  |
| SL Green Realty Corp. REIT | US78440X8873 | 3                                                                                                    | 18.33                   | 0                      |                  |
| PAYONEER GLOBAL INC        | US70451X1046 | 6                                                                                                    | 12.58                   | 0                      |                  |
| DIGITALOCEAN HOLDINGS INC  | US25402D1028 | 130                                                                                                    | 5500                    | 0                      |                  |

## Заявка на участие в продаже ценных бумаг по 844 Указу

| Итоговая сумма:                |              | <ul> <li>Итоговая сумма не должна превышать 100 000 рублей по всем договорам<br/>на брокерское обслуживание</li> </ul> |                         |                        |                  |
|--------------------------------|--------------|----------------------------------------------------------------------------------------------------|-------------------------|------------------------|------------------|
|                                |              |                                                                                                    | Отправит                | њ                      |                  |
| № договора                     |              |                                                                                                    | 81                      |                        |                  |
| Бумага:                        | ISIN:        | Кол-во на<br>счёте:                                                                                                    | Начальная стоимость ЦБ: | Кол-во для<br>продажи: | Стоимость, руб.: |
| PAYONEER GLOBAL INC            | US70451X1046 | 21                                                                                                    | 12.58                   | 0                      |                  |
| ENEL CHILE SA-ADR              | US29278D1054 | 30                                                                                                    | 156.88                  | 0                      |                  |
| GLOBAL X DAX GERMANY ETF       | US37954Y4917 | 66                                                                                                    | 35.88                   | 0                      |                  |
| № договора                     |              |                                                                                                    | 821                     |                        |                  |
| Бумага:                        | ISIN:        | Кол-во на<br>счёте:                                                                                                    | Начальная стоимость ЦБ: | Кол-во для<br>продажи: | Стоимость, руб.: |
| Welltower Inc. ORD SHS         | US95040Q1040 | 40                                                                                                    | 5000                    | 0                      |                  |
| iShar Brd USD HhYld CorBnd ETF | US46435U8532 | 30                                                                                                    | 1200                    | 0                      |                  |
| DIGITALOCEAN HOLDINGS INC      | US25402D1028 | 45                                                                                                    | 5500                    | 0                      |                  |
| JPMORGAN EQUITY PREM INCME     | US46641Q3323 | 100                                                                                                    | 1000                    | 0                      |                  |

# Пример правильно заполненной Формы-калькулятора

# Заявка на участие в продаже ценных бумаг по 844 Указу

| Итоговая сумма:            |              | * Итоговая сумма не должна превышать 100 000 рублей по всем договорам<br>на брокерское обслуживание |                         |                        | всем договорам   |
|----------------------------|--------------|----------------------------------------------------------------------------------------------------|-------------------------|------------------------|------------------|
| 95921.07                   |              |                                                                                                    | Отправит                | ГЬ                     |                  |
| № договора                 | V1(          |                                                                                                    |                         |                        |                  |
| Бумага:                    | ISIN:        | Кол-во на<br>счёте:                                                                                 | Начальная стоимость ЦБ: | Кол-во для<br>продажи: | Стоимость, руб.: |
| GLOBAL X DAX GERMANY ETF   | US37954Y4917 | 7                                                                                                   | 35.88                   | 7                      | 251.16           |
| ENEL CHILE SA-ADR          | US29278D1054 | 13                                                                                                  | 156.88                  | 13                     | 2039.44          |
| SL Green Realty Corp. REIT | US78440X8873 | 3                                                                                                   | 18.33                   | 3                      | 54.99            |
| PAYONEER GLOBAL INC        | US70451X1046 | 6                                                                                                   | 12.58                   | 6                      | 75.48            |
| DIGITALOCEAN HOLDINGS INC  | US25402D1028 | 130                                                                                                 | 5500                    | 17                     | 93500            |

| Итоговая сумма:            |              | <ul> <li>Итоговая сумма не должна превышать 100 000 рублей по всем договорам<br/>на брокерское обслуживание</li> </ul> |                         |                        | всем договорам   |
|----------------------------|--------------|----------------------------------------------------------------------------------------------------|-------------------------|------------------------|------------------|
| 717421.07                  |              | Отправить                                                                                                    |                         |                        |                  |
| № договора                 |              |                                                                                                    | V1(                     |                        |                  |
| Бумага:                    | ISIN:        | Кол-во на<br>счёте:                                                                                                    | Начальная стоимость ЦБ: | Кол-во для<br>продажи: | Стоимость, руб.: |
| GLOBAL X DAX GERMANY ETF   | US37954Y4917 | 7                                                                                                    | 35.88                   | 7                      | 251.16           |
| ENEL CHILE SA-ADR          | US29278D1054 | 13                                                                                                    | 156.88                  | 13                     | 2039.44          |
| SL Green Realty Corp. REIT | US78440X8873 | 3                                                                                                    | 18.33                   | 3                      | 54.99            |
| PAYONEER GLOBAL INC        | US70451X1046 | 6                                                                                                    | 12.58                   | 6                      | 75.48            |
| DIGITALOCEAN HOLDINGS INC  | US25402D1028 | 130                                                                                                    | 5500                    | 130                    | 715000           |

### Заявка на участие в продаже ценных бумаг по 844 Указу

Частные случаи обработки заявки из Шага 2 и возможные ошибки заполнения

Шаг 3. Подписание заявки «Поручение на совершение сделки с ценными бумагами» в Личном кабинете.

После заполнения и отправки Формы-калькулятора из Шага 2 в течение одного дня в личном кабинете автоматически будет создана новая заявка «Поручение на сделку с ценными бумагами» в статусе «Требуется подпись» с комментарием «Необходимо подписать смс кодом».

Если в Форме-калькуляторе вы выбрали ценные бумаги, находящиеся на разных брокерских договорах, то в личном кабинете автоматически будут созданы новые заявки «Поручение на сделку с ценными бумагами» по каждому договору соответственно.

| Заяв                | КИ                                        |                                                    |                                                | 异 Подать обращение             |
|---------------------|-------------------------------------------|----------------------------------------------------|------------------------------------------------|--------------------------------|
| Поиск               |                                           | <b>Q</b> Тип                                       | заявки                                         | *                              |
| Введите номер за    | явки или номер договора                   |                                                    |                                                |                                |
| Тип проду           | кта • Стат                                | ус заявки                                          | <ul> <li>Неактивные за<br/>Показать</li> </ul> | вяеки                          |
| Дата <del></del> ‡  |                                           |                                                    |                                                |                                |
|                     | тип заявки • •                            | Фонд / Договор                                     | Номер заявки ∓‡                                | Статус                         |
| 20.03.2024<br>11:52 | Поручение на сделку с ценными<br>бумагами | Фонд / Договор<br>V1<br>Брокерское<br>обслуживание | Номер заявки FI                                | Статус<br>Требуется<br>подпись |

Кликните на заявку Поручение на сделку с ценными бумагами со статусом Требуется подпись.

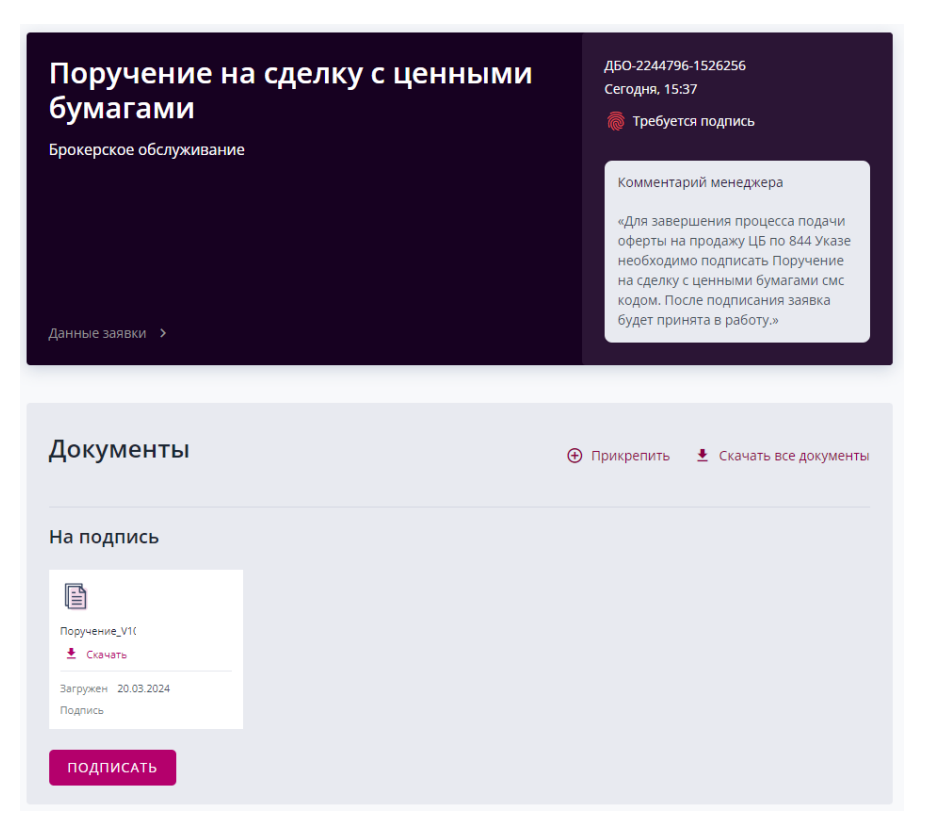

Ознакомьтесь с прикрепленным документом, проверьте параметры сделки, которые были указаны вами при заполнении Формы-калькулятора.

Пока заявка находится в статусе Требуется подпись, вы можете ее отклонить, если на то есть объективные причины.

Для завершения процедуры подачи поручения на участие в продаже ценных бумаг по 844 Указу вам необходимо подписать заявку/заявки с помощью кода из sms.

После подписания заявка перейдет в статус В работе. Рекомендуем также проверять комментарии менеджера к заявке.

Если поручение будет заполнено некорректно или не сможет быть исполнено, то заявка будет отклонена с комментарием менеджера.

## Частные случаи обработки заявки из Шага 3

### Примечание

Внимательно отслеживайте статусы заявок и комментарии менеджеров к ним в личном кабинете. Там будет размещена важная информация. Также проверяйте электронную почту, в том числе папку Спам, на наличие уведомлений от КИТ Финанс.

### Как подготовиться к подаче заявок:

1. Проверьте наличие бумаг с припиской «844 указ» в своем <u>личном кабинете</u>. Если такие бумаги есть хотя бы на одном из ваших договоров, заявку можно подавать. Если таких бумаг нет, пожалуйста, НЕ подавайте заявку. Если Вы заполните заявку в случае отсутствия ценных бумаг, подлежащих выкупу, по вашей заявке будет получен ОТКАЗ.

2. Проверьте наличие брокерского счета к каждому счету депо, открытому в КИТ Финанс. Если у вас есть брокерский счет(а), в разделе Брокерское обслуживание – Мой портфель вы сможете увидеть карточки договоров. При необходимости, откройте счет(а) в личном кабинете: Брокерское обслуживание – Оформить договор.

3. Обязательно проверьте актуальность ваших данных в личном кабинете: Профиль – Мои данные. Если данные заполнены не полностью или не актуальны, вы не сможете подать заявку. Для изменения данных нажмите на соответствующую кнопку в разделе Мои данные.

## Частные случаи и причины отказа в обработке заявок по шагам

## Шаг 1.

Вы можете самостоятельно отклонить заявку только в статусе «Новая». После смены статуса на «В работе», отменить заявку вы не сможете.

## Причины отказа по заявке из Шага 1

- По результатам обработки заявки из Шага 1 у вас нет бумаг, попадающих под действие 844
   Указа, на всех имеющихся договорах на конец предыдущего дня. Заявка из Шага 1 перейдет в статус «Отклонена» с комментарием «У Вас нет иностранных ценных бумаг, подлежащих продаже по указу № 844 от 8 ноября 2023 года».
- По результатам обработки заявки из Шага 1 у вас есть бумаги, попадающие под действие 844 Указа, хотя бы на одном договоре из имеющихся депозитарных договоров на конец предыдущего дня, но при этом у вас не открыт брокерский договор к договору депо, на котором есть такие бумаги. Заявка из Шага 1 перейдет в статус «Отклонена» с комментарием «У Вас есть иностранные ценные бумаги, подлежащие продаже по указу № 844 от 8 ноября 2023 года, на депозитарном счете \*номер договора депо\*, но у Вас не открыт брокерский договор к нему».
- Если у вас нет ни одного действующего или приостановленного брокерского договора, заявка переходит в статус «Отклонена» с комментарием «У Вас не открыт брокерский договор, только депозитарный. Для участия в продаже ЦБ по 844 Указу Вам необходимо открыть брокерский договор в Личном кабинете»;

**!!!** Статус заявки на Шаге 1 не будет изменен на Исполнена до тех пор, пока не завершатся все мероприятия по 844 Указу.

## Шаг 2.

! Если Форма-калькулятор не будет заполнена и отправлена, поручение на продажу по Шагу 3 не будет сформировано.

- При заполнении Формы-калькулятора КИТ Финанс контролирует итоговую сумму только на своей стороне. Не отправляйте несколько Форм на предельные суммы лимита с последующим подписанием по ним поручений на продажу из Шага 3, так как есть вероятность, что организатор торгов не будет разбираться и отклонит их.
- Также помните, что **100 000 рублей это лимит суммы в целом по рынку**. Самостоятельно учитывайте наличие счетов с иностранными активами, открытых вам у других участников рынка, и намерение продать их в рамках Указа 844.
- Если вы подали заявку, например, на 50 000 рублей, но у вас есть еще бумаги на счетах в КИТ Финанс, которые можно продать, подайте заявку на Шаге 1 еще раз, а затем заполните Форму-калькулятор на остаток суммы из лимита и подпишите еще одно поручение на продажу из Шага 3.

Если у вас, например, три депозитарных договора и только два брокерских, но бумаги, попадающие под условия Указа 844 есть на всех трех договорах, в письме со ссылкой на Форму-калькулятор будет текст о необходимости открыть еще один брокерский договор для продажи бумаг.

Письмо с уникальной ссылкой на Форму-калькулятор, если у клиента есть еще депозитарные договоры с остатками по 844 указу, но к ним не открыты ДБО:

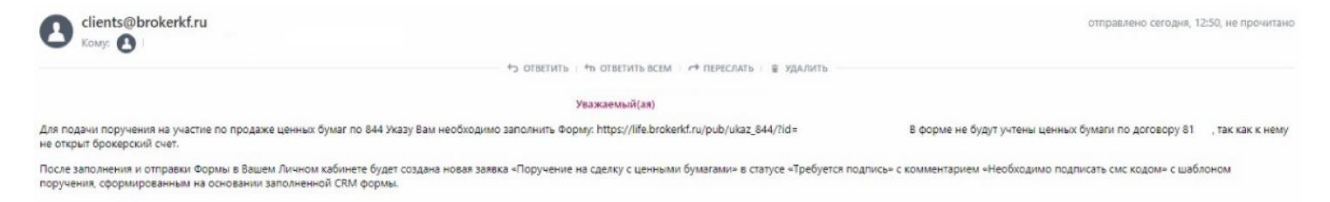

### Шаг З.

Если вы передумали подавать заявку на продажу бумаг, выбранных в Форме-калькуляторе на Шаге 2, то вы можете самостоятельно отклонить поручение из Шага 3 в статусе «Требуется подпись» или оставить его не подписанным.

Если вы подписали поручение из Шага 3, то отозвать его вы уже не сможете. Внимательно проверяйте данные документа, который подписываете на Шаге 3.

После подачи поручений бумаги будут блокированы под сделку продажи. Это предусмотренная часть процесса.

**!!!** Статус заявки на Шаге 3 не будет изменен на Исполнена до тех пор, пока не завершатся все мероприятия по 844 Указу.